|          | สาขาวิชา | อิเล็กทรอนิกส์                           | ในมาแถวรพด | <b>อ</b> ุญญี่ 14 |
|----------|----------|------------------------------------------|------------|-------------------|
|          | ชื่อวิชา | ไมโครคอนโทรลเลอร์                        |            | 60NN 14           |
|          | รหัสวิชา | 2105-2105                                |            | หน้าที่           |
| CCHNICK! | ชื่องาน  | งานโปรแกรมวัดระยะด้วยโมดูลอัลตร้าโซนิค + | IC-SR04    | 125               |

**คำชี้แจง** ให้ผู้เรียนทุกคนทำการทดลองตามใบงานการทดลองที่ 14 เรื่องโปรแกรมวัดวัดระยะด้วยโมดูล อัลตร้าโซนิค HC-SR04 ตามขั้นตอนการปฏิบัติงาน

# จุดประสงค์ทั่วไป

เพื่อให้มีทักษะการปฏิบัติงานโปรแกรมวัดระยะด้วยโมดูลอัลตร้าโซนิค HC-SR04 จุดประสงค์การเรียนรู้เชิงพฤติกรรม (เพื่อให้ผู้เรียน.....)

- 1. สามารถใช้โปรแกรม Arduino IDE ในการเขียนโปรแกรมภาษา C เบื้องต้นได้อย่างถูกต้อง
- 2. สามารถใช้งานไมโครคอนโทรลเลอร์ บอร์ด Arduino UNO R3 เบื้องต้นได้อย่างถูกต้อง
- 3. สามารถประกอบและทดสอบวงจรวัดวัดระยะด้วยโมดูลอัลตร้าโซนิค HC-SR04ได้อย่างถูกต้อง
- 4. สามารถเขียนโปรแกรมควบคุมการวัดวัดระยะด้วยโมดูลอัลตร้าโซนิค HC-SR04ได้อย่างถูกต้อง
- 5. สามารถประยุกต์ใช้งานไมโครคอนโทรลเลอร์บอร์ด Arduino UNO R3 เบื้องต้นได้อย่างถูกต้อง
- มีกิจนิสัยในการแสวงหาความรู้เพิ่มเติม การทำงานด้วยความประณีต รอบคอบและปลอดภัย

### เครื่องมือและอุปกรณ์

| 1. | โปรแกรม Arduino IDE 1.8.4 หรือสูงกว่า   | 1 | โปรแกรม |
|----|-----------------------------------------|---|---------|
| 2. | สาย USB สำหรับ Arduino Uno R3           | 1 | เส้น    |
| 3. | ชุดทดลอง Arduino Uno R3 พร้อมสายต่อวงจร | 1 | ୰ଡ଼     |
| 4. | เครื่องคอมพิวเตอร์แบบพกพา               | 1 | เครื่อง |
| 5. | แผงต่อวงจร                              | 1 | ตัว     |
| 6. | มัลติมิเตอร์                            | 1 | ตัว     |
| 7. | เครื่องมือประจำตัว                      | 1 | ୣ୰ଵ     |
|    |                                         |   |         |

#### ข้อห้ามและข้อควรระวัง

- 1. ไม่เล่นและหยอกล้อกันในเวลาปฏิบัติงาน
- ควรระวังไม่วางบอร์ด Arduino Uno R3 หรือชีลต่างๆ บนโต๊ะโลหะหรือที่วางที่เป็นโลหะเพราะ อาจเกิดการลัดวงจรของภาคจ่ายไฟได้
- 3. ไม่ควรต่อสายต่อวงจรในบอร์ด Arduino Uno R3 ทิ้งไว้ ควรถอดสายต่อวงจรออกให้หมด เพราะผล การทดลองอาจเกิดการผิดพลาดไม่เป็นไปตามทฤษฎีได้
- ไม่ควรถอดสายสายโหลด USB เข้าออกตลอดเวลา เพราะอาจทำให้ภาคจ่ายไฟของบอร์ด Arduino Uno R3 เสียหายได้
- 5. ควรระวังเครื่องมือและอุปกรณ์เสียหายจากการปฏิบัติงานไม่ถูกต้องตามขั้นตอนและไม่ปลอดภัย

| 1.110    | สาขาวิชา | อิเล็กทรอนิกส์                           | ในงานการพด | ลล <del>ูเพื่</del> 14 |
|----------|----------|------------------------------------------|------------|------------------------|
|          | ชื่อวิชา | ไมโครคอนโทรลเลอร์                        |            | 610NN 14               |
| รหัสวิช  |          | 2105-2105                                |            | หน้าที่                |
| CCHNICK! | ชื่องาน  | งานโปรแกรมวัดระยะด้วยโมดูลอัลตร้าโซนิค + | IC-SR04    | 126                    |

#### ทฤษฎี

เสียงเป็นคลื่นชนิดหนึ่งที่สามารถเดินทางผ่านอากาศได้ดังนั้นถ้าใช้คุณสมบัตินี้มาสร้างเครื่องวัด ระยะทางโดยอาศัยการเดินทางของเสียงผ่านอากาศก็สามารถทำได้เช่นกัน เนื่องจากความถี่เสียงจะมีช่วง ของความถี่ช่วงหนึ่งที่มนุษย์สามารถได้ยินเสียงได้คืออยู่ในช่วง 20Hz-20kHz ดังนั้นหากใช้เสียงในช่วงนี้ ก็ จะเป็นการรบกวนการได้ยินของมนุษย์ด้วย ดังนั้นจึงต้องใช้ความถี่ที่สูงกว่าความถี่เสียงปกติเพื่อ หลีกเลี่ยง การได้ยินของมนุษย์ในปัจจุบน้ได้มีการใช้ความถี่ 40kHz เพื่อใช้ในการวัดระยะทางความถี่นี้ เป็นความถี่ที่ สูงกว่าเสียงที่มนุษย์ได้ยินจึงเรียกเสียงนี้ว่า "อัลตร้าโซนิค" โมดูลวัดระยะทางโดยใช้อัลตร้าโซนิคจะ ประกอบด้วยลำโพงที่ส่งคลื่นเสียงและไมโครโฟนที่ทำหน้าที่เป็นตัวรับเสียง แต่เนื่องจากตัวลำโพงในโมดูล มีขนาดเล็กเสียงที่ส่งออกจึงมีเสียงเบาทำให้ระยะของการวัดไม่ไกลนักซึ่งจะมีระยะไม่ เกิน 5 เมตรและมี มุมที่ใช้งานแคบดังรูป

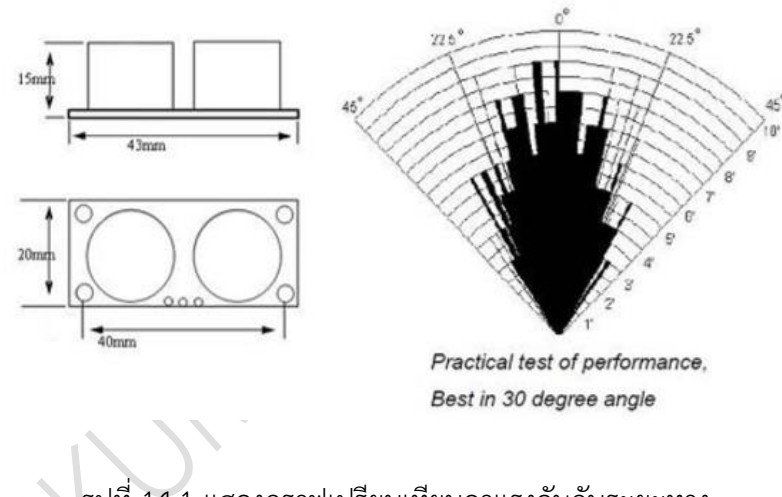

รูปที่ 14.1 แสดงกราฟเปรียบเทียบคาแรงดันกับระยะทาง

โมดูลอลัตราโซนิคสำหรับวัดระยะทางถูกสร้างมีให้เลือกใช้หลายรุ่นแต่ละรุ่นมีข้อแตกต่างกัน อย่างเดียวคือความแม่นยำของการวัดดังตาราง การเลือกใช้งานหากระดับความแม่นยำไม่สำคัญมากนัก โมดูล HR-SC04 จึงเหมาะที่จะนำมาทดลองใช้ในใบงานเนื่องจากเป็นโมดูลวัดระยะที่มีราคาถูกกว่ารุ่น อื่นๆ

|          | สาขาวิชา | อิเล็กทรอนิกส์                           | ในมาแถวรพด | ລລ.<br>  |
|----------|----------|------------------------------------------|------------|----------|
|          | ชื่อวิชา | ไมโครคอนโทรลเลอร์                        |            | 610NN 14 |
| รหัสวิชา |          | 2105-2105                                |            | หน้าที่  |
| TECHNICK | ชื่องาน  | งานโปรแกรมวัดระยะด้วยโมดูลอัลตร้าโซนิค + | IC-SR04    | 127      |

ตารางที่ 14.1 แสดงคุณสมบัติของอัลต้าโซนิคแต่ละรุ่น

|                       | HR-SC04      | HY-SRF05     | US-100       |
|-----------------------|--------------|--------------|--------------|
| 1. Sensor angle       | < 15 degrees | < 15 degrees | < 15 degrees |
| 2. Detection distance | 2cm-450cm    | 2cm-450cm    | 2cm-450cm    |
| 3. precision          | ~3 mm        | ~2 mm        | ~1 mm        |
| 4. Working Voltage    | 5VDC         | 5VDC         | 5VDC         |
| 5. Static current     | < 2mA        | < 2mA        | < 2mA        |

การเขียนโค้ดโปรแกรมเพื่อวัดระยะทางด้วยโมดูลอัลต้าโซนิคสามารถเขียนโดยไม่พึงไลบรารี่ก็ ได้ หรือถ้าหากต้องการใช้ไลบรารี่เพื่อให้การเขียนโค้ดง่ายขึ้นสามารถดาวน์โหลดได้ที่

ตารางที่ 14.2 แสดงแหล่งดาวน์โหลดไลบรารี่สำหรับอัลต้าโซนิค

| ไลบรารี่     | แหล่งดาวน์โหลด                            |
|--------------|-------------------------------------------|
| Ultrasonic.h | https://github.com/ErickSimoes/Ultrasonic |

มีขั้นตอนการดำเนินการเพื่อนำไลบรารื่มาใช้งานดังนี้

1. ดาวน์โหลดไลบรารี่ซึ่งเป็นไฟล์ Zip ดังรูป

|             | Find                         | tile Clone or download |
|-------------|------------------------------|------------------------|
|             | Clone with HTTPS ③           |                        |
| TEMPLATE.md | Use Git or checkout with SVI | N using the web URL.   |
| entation    | https://github.com/Eric      | kSimoes/Ultrasoni      |
|             | Open in Deskton              | Download ZIP           |
| neout       | орен и резкор                |                        |

รูปที่ 14.2 การดาวน์โหลดไลบรารี่ที่นำมาใช้งาน

 ทำการเพิ่มไลบรารี่ลงในโปรแกรม Arduino IDE โดยการเพิ่มจากไฟล์ zip แล้วทำการหาไฟล์ zip ที่ได้จากการดาวน์โหลดในข้อ 1

|                                                                                                    | สาขาวิชา<br>ชื่อวิชา |                             | อิเล็กทรอนิกส์    |                                                | ในเงานการพดลองที่ 14    |             |          |
|----------------------------------------------------------------------------------------------------|----------------------|-----------------------------|-------------------|------------------------------------------------|-------------------------|-------------|----------|
| ALL AND ALL AND ALL AN |                      |                             | ไมโครคอนโทร       | รลเลอร์                                        |                         |             | IGUNN 14 |
| รหัสวิชา                                                                                                    |                      | หัสวิชา                     | 2105-2105         |                                                |                         | หน้าที่     |          |
| ECHNICAL                                                                                                    |                      | ชื่องาน                     | งานโปรแกรม        | งานโปรแกรมวัดระยะด้วยโมดูลอัลตร้าโซนิค HC-SR04 |                         |             | 128      |
| 💿 I<br>File                                                                                                    | ab12-1<br>Edit       | 1   Arduino 1<br>Sketch Too | l.8.4<br>ols Help |                                                |                         |             |          |
|                                                                                                    | <b>e</b><br>ab12-1   | Verify<br>Uploa             | /Compile<br>d     | Ctrl+R<br>Ctrl+U                               |                         |             |          |
| 1                                                                                                    | #i<br>#d             | Expor                       | t compiled Binary | Ctrl+Alt+S                                     | to connect DHT          | 22          |          |
| 3                                                                                                    | #d<br>DH             | Includ<br>Add F             | le Library<br>ile |                                                | ∆ /<br>Manage Libraries | DHT21,DHT22 |          |
| 6                                                                                                    |                      | Serial.                     | begin(9600)       | ;                                              | Add .ZIP Library        |             |          |

รูปที่ 14.3 การเพิ่มไลบรารี่ที่เป็นไฟล์ zip ลงในโปรแกรม Arduino IDE

# ฟังก์ชั่น Arduino ที่ใช้งานในใบงานการทดลอง

 ฟังก์ชั่นกำหนดโหมดการทำงานให้กับขาพอร์ต โดยสามารถกำหนดได้ทั้งขาดิจิทัลโดยใส่ เพียงตวัเลขของขา (0, 1, 2,...13) และขาแอนาลอกที่ต้องการให้ทำงานในโหมดดิจิทัลแต่ การใส่ขาต้องใส่ A นำ หน้าซึ่งใช้ได้เฉพาะ A0, A1,...A5 ส่วนขา A6 และ A7 ไม่สามารถใช้งานในโหมดดิจิทัลได้ รูปแบบ ของฟังก์ชั่นเป็นดังนี้

### pinMode(pin,mode);

pin : หมายเลขขาที่ต้องการเซตโหมด,mode : INPUT, OUTPUT, INPUT\_PULLUP

 ฟังก์ชั่นส่งค่าลอจิกดิจิทัลไปยังขาพอร์ต ค่า HIGH เป็นการส่งลอจิก 1 และค่า LOW เป็นการ ส่งลอจิก 0 ออกไปยังขาพอร์ต ฟังก์ชั่นนี้จะทำงานได้ต้องมีการใช้ฟังก์ชั่น pinMode ก่อน รูปแบบของ ฟังก์ชั่นเป็นดังนี้

### digitalWrite(pin,value);

pin : หมายเลขขาที่ต้องการเขียนลอจิกออกพอร์ต ,value : HIGH หรือ LOW

 ฟังก์ชั่นอ่านค่าลอจิกดิจิทัลที่ขาพอร์ต เป็นการอ่านค่าเข้ามาซึ่งอาจนำมาเก็บไว้ในตัวแปรไว้ ตรวจสอบลอจิกทีหลังหรือจะตรวจสอบลอจิกแบบทันทีก็ได้ ฟังก์ชั่นนี้จะทำงานได้ต้องมี การใช้ฟังก์ชั่น pinMode ก่อน รูปแบบของฟังก์ชั่นเป็นดังนี้

### digitalRead(PIN); pin : หมายเลขขาพอร์ตที่ต้องการอ่านลอจิก

ตัวอย่างเช่น value=digitalRead(2); หมายถึง อ่านค่าลอจิกที่ขา D2 มาเก็บไว้ในตัวแปร value if(digitalRead(2)==LOW) หมายถึง ตรวจสอบขา D2 ว่าเป็นลอจิก 0 หรือไม่

|                                                        | สาขาวิชา | อิเล็กทรอนิกส์    | ในมานการพด | ລລ.<br>  |
|--------------------------------------------------------|----------|-------------------|------------|----------|
|                                                        | ชื่อวิชา | ไมโครคอนโทรลเลอร์ |            | 610NN 14 |
|                                                        | รหัสวิชา | 2105-2105         |            | หน้าที่  |
| ชื่องาน งานโปรแกรมวัดระยะด้วยโมดูลอัลตร้าโซนิค HC-SR04 |          |                   |            | 129      |

 ฟังก์ชั่นหน่วงเวลาหรือฟังก์ชั่นหยุดค้าง การใช้งานสามารถกำหนดตัวเลขของเวลาที่ ต้องการ หยุดค้าง ตัวเลขที่ใส่เป็นตัวเลขของเวลาหน่วยเป็นมิลลิวินาที ตัวเลขของเวลาที่ใส่ ได้สูงสุดคือ
 4,294,967,295 ซึ่งเป็นขนาดของตวัแปร unsigned long รูปแบบของฟังก์ชั่นเป็นดังนี้

Delay(ms); ms : ตัวเลขที่หยุดค้างของเวลาหน่วยมิลลิวินาที (unsigned long)

 ฟังก์ชั่นกำหนดความเร็วในการสื่อสารทางพอร์ตอนุกรม รูปแบบของฟังก์ชั่นเป็นดังนี้ Serial.begin(speed); speed: ตัวเลขของอัตราเร็วในการสื่อสารผ่านพอร์ตอนุกรม

6. ฟังก์ชั่นส่งข้อมูลออกพอร์ต เป็นฟังก์ชั่นที่ใช้ในการส่งข้อมูลออกทางพอร์ตอนุกรมหรือพิมพ์ ข้อมูลออกทางพอร์ตเพื่อแสดงผลที่จอคอมพิวเตอร์ เมื่อพิมพ์เสร็จตัวเคอร์เซอร์จะรออยู่ที่ท้ายสิ่งที่พิมพ์ นั้น ๆ รูปแบบของฟังก์ชั่นเป็นดังนี้

### Serial.print(val); Serial.print(val, format);

7. ฟังก์ชั่นส่งข้อมูลออกพอร์ต คล้ายกับฟังก์ชั่น Serial.print ต่างกันตรงที่เมื่อพิมพ์เสร็จตัว เคอร์เซอร์จะขึ้นมารอยังบรรทัดใหม่ ดังนั้นเมื่อสั่งพิมพ์ครั้งถัดไปข้อมูลที่ปรากฏจะอยู่ที่บรรทัดใหม่ แทนที่ จะต่อท้ายเหมือนกับฟังก์ชั่น Serial.print รูปแบบของฟังก์ชั่นเป็นดังนี้

# Serial.println(val); Serial.println(val, format);

8. ฟังก์ชั่นวัดความกว้างของพัลซ์ โดยค่าที่วัดได้เป็นเวลาหน่วยเป็นไมโครวินาที (uS) ผู้ใช้งาน สามารถระบุลอจิกของสัญญาณที่ใช้ในการวัดได้ เช่นเมื่อกำหนดลอจิกที่ใช้ตรวจจับเป็น HIGH ฟังก์ชั่นจะ เริ่มนับเวลาเมื่อขาสัญญาณที่ตรวจจับเป็นลอจิก HIGH โดยนับเวลาไป จนกว่าสัญญาณจะเป็นเป็น LOW เวลาที่ได้เป็นตัวเลขที่มีหน่วยเป็นไมโครวินาที รูปฟังชั่น เป็นดังนี้

### pulseIn(pin, value);

pin: ขาพอร์ตที่ใช้ในการตรวจจบัสัญญาณพลัซ์

value: ค่าลอจิกที่ใช้ก าหนดเพื่อใช้ในนับเวลาโดยฟังก์ชั่นจะหยุดนับเมื่อค่า ลอจิกเป็น

### ตรงข้าม

ตัวอย่างเช่น duration = pulseIn(12, HIGH);

หมายถึง วัดความกว้างของพัลซ์โดยการจับเวลา เมื่อขา D12 เป็นลอจิก HIGH จนกระทั่งขา D12 มีการเปลี่ยนลอจิกเป็น LOW โดยค่าที่ได้เป็นตัวเลขหน่วยเป็น ไมโครวินาทีแล้วเอาไป เก็บไว้ในตัวแปร duration

|                                                                                                    | สาขาวิชา                          | อิเล็กทรอนิกส์                           | ในมานการพด | ລລ.<br>  |
|----------------------------------------------------------------------------------------------------|-----------------------------------|------------------------------------------|------------|----------|
|                                                                                                    | <b>ชื่อวิชา</b> ไมโครคอนโทรลเลอร์ |                                          |            | 610NN 14 |
| รหัสวิชา                                                                                                    |                                   | 2105-2105                                |            | หน้าที่  |
| ACHINICAN IN THE REAL PROPERTY OF THE REAL PROPERTY OF THE REAL PROPERTY | ชื่องาน                           | งานโปรแกรมวัดระยะด้วยโมดูลอัลตร้าโซนิค + | IC-SR04    | 130      |

# ฟังก์ชั่นใช้งานของไลบรารี่ Ultrasonic.h

การอ่านค่าจากโมดูล Ultrasonic จำเป็นต้องใช้ไลบรารี่ช่วยงาน ซึ่งไลบรารี่ไม่ได้ถูกเพิ่มเข้ามาใน ตัวโปรแกรม Arduino IDE ตั้งแต่แรกจำเป็นต้องติดตั้งเพิ่มเติม โดยมีฟังก์ชั่นให้ใช้งานดังนี้

 ฟังก์ชั่นกำหนดขาเชื่อมต่อ ใช้ในการระบุขาที่ใช้เชื่อมต่อให้ตัวโปรแกรมรับรู้ รูปแบบดังนี้ Ultrasonic ultrasonic(Trig PIN,Echo PIN);

Trig PIN : ตัวเลขระบุขาพอร์ตที่ใช้เชื่อมต่อกับขา Trig ของโมดูล

Echo PIN : ตัวเลขระบุขาพอร์ตที่ใช้เชื่อมต่อกับขา Echo ของโมดูล

ตัวอย่างเช่น Ultrasonic ultrasonic(9,8); หมายถึง ต่อไปในโปรแกรมจะใช้ชื่อ ultrasonic ในการเรียกใช้งานโมดูล โดยมีการ เชื่อมต่อขาพอร์ต D9 เข้าที่ขา Trig และขาพอร์ต D8 เข้าที่ขา Echo ของโมดูล

ฟังก์ชั่นอ่านค่าระยะทาง ใช้อ่านค่าระยะทางจากตัวโมดูลโดยสามารถระบุหน่วยที่ต้องการวัดได้
 2 แบบคือ เซนติเมตร (CM) และหน่วยที่เป็นนิ้ว (INC) รูปแบบเป็นดังนี้

.distanceRead();

Unit : หน่วยที่ต้องการวัด CM, INC

ตัวอย่างเช่น Serial.print(ultrasonic. distanceRead (CM));

หมายถึง แสดงผลระยะที่วัดได้หน่วยเป็นเซนติเมตรทางพอร์ตอนุกรม

# การเปลยื่นค่า time out เพื่อปรับระยะการวัด (สำหรับเมื่อใช้งานไลบรารี่)

ค่าเริ่มต้นของไลบรารี่ก าหนดค่า time out ไว้ที่ 20000UL ทำให้สามารถวัดระยะได้ไกลสุด ประมาณ 3.4 เมตร การใช้ฟังก์ชั่นที่มีการป้อนค่า 2 ค่าที่เป็นขาเชื่อมต่อดังนี้

Ultrasonic ultrasonic(Trig PIN,Echo PIN);

Trig PIN : ขา Trig ของโมดูลอลัตร้าโซนิค

Echo PIN : ขา Echo ของโมดูลอลัตร้าโซนิค

ผู้ใช้สามารถเปลี่ยนค่าระยะการวัดได้ โดยการกำหนดค่า TimeOut เข้าในฟังก์ชั่น ตัวอย่างเช่น

Ultrasonic ultrasonic(Trig PIN,Echo PIN,MaxTimeout);

Trig PIN : ขา Trig ของโมดูลอลัตร้าโซนิค

Echo PIN : ขา Echo ของโมดูลอลัตร้าโซนิค

Max.TimeOut : ค่าเวลา Time out สูงสุดสำหรับวัดระยะที่ต้องการวัด (µs)

ตัวอย่างเช่น Ultrasonic ultrasonic(9,8,29000UL);

|                                                        | สาขาวิชา | อิเล็กทรอนิกส์    | ในมาแถวรพด | ລລ.<br>  |
|--------------------------------------------------------|----------|-------------------|------------|----------|
|                                                        | ชื่อวิชา | ไมโครคอนโทรลเลอร์ |            | 610NN 14 |
| รหัสวิจ                                                |          | 2105-2105         |            | หน้าที่  |
| ชื่องาน งานโปรแกรมวัดระยะด้วยโมดูลอัลตร้าโซนิค HC-SR04 |          |                   |            | 131      |

หมายถึง ใช้ชื่อ ultrasonic แทนตัวเซนเซอร์ ขา Trig ของเซนเซอร์เชื่อมต่อเข้าที่ขา D9 ขา Echo ของเซนเซอร์เชื่อมต่อเข้าที่ขา D8 ค่า TimeOut เท่ากับ 29000 µs ซึ่ง สามารถวัดระยะได้ สูงสุดประมาณ 5 เมตร

ตารางที่ 14.3 แสดงการวิธีการคำนวณค่า TimeOut เพื่อให้ได้ระยะการวัดที่ต้องการ

| ระยะการสูงสุดที่ต้องการวัด | สูตร                            | ตัวอย่างการคำนวณ       |
|----------------------------|---------------------------------|------------------------|
| หน่วยเป็นเซนติเมตร         | TimeOut=Max.Distance(cm) * 58   | 500 cm * 58 = 29000 µs |
| หน่วยเป็นนิ้ว              | TimeOut=Max.Distance(inc) * 148 | 25 inc * 148 = 3700 μs |

หมายเหตุ ค่า Time out ไม่ควรเกินค่าระยะทางที่โมดูลอัลตร้าโซนิคทำงานได้นั่นคือ 450 cm [ที่มา:ครูประภาส สุวรรณเพชร,เอกสารประกอบการอบรม เรียนรู้และลองเล่น Arduino เบื้องต้น **(ฉบับ ปรับปรุงครั้งที่ 1)** ,หน้าที่ 160-164.]

# ลำดับขั้นการทดลอง

- **ตอนที่ 1** เขียนโปรแกรมวัดระยะด้วยโมดูลอัลตร้าโซนิค HC-SR04 แบบไม่ใช้ไลบรารี่ แนวคิดการเรียนรู้ คือ เขียนโปรแกรมวัดระยะโดยการใช้โมดูลอัลตร้าโซนิคแบบไม่ใช้ไลบรารี่ แสดงผลที่จอคอมพิวเตอร์ผ่านทางพอร์ตอนุกรมโดยมีขั้นตอนดังนี้
- ประกอบวงจรการวัดระยะด้วยโมดูลอัลตร้าโซนิค HC-SR04 ใช้บอรด Arduino UNO R3 ดังรูปที่ 14.4

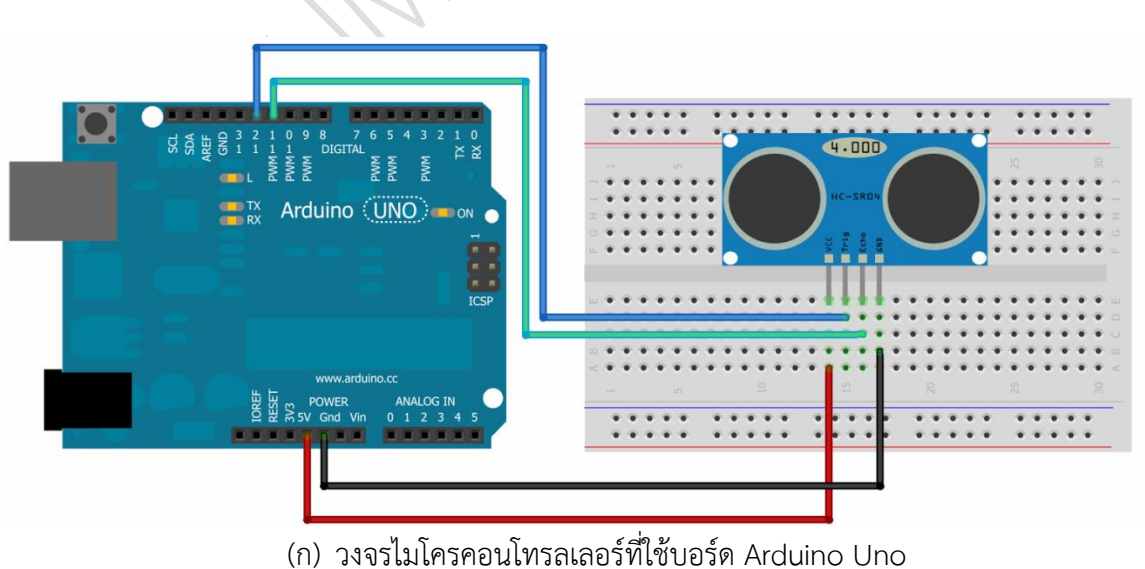

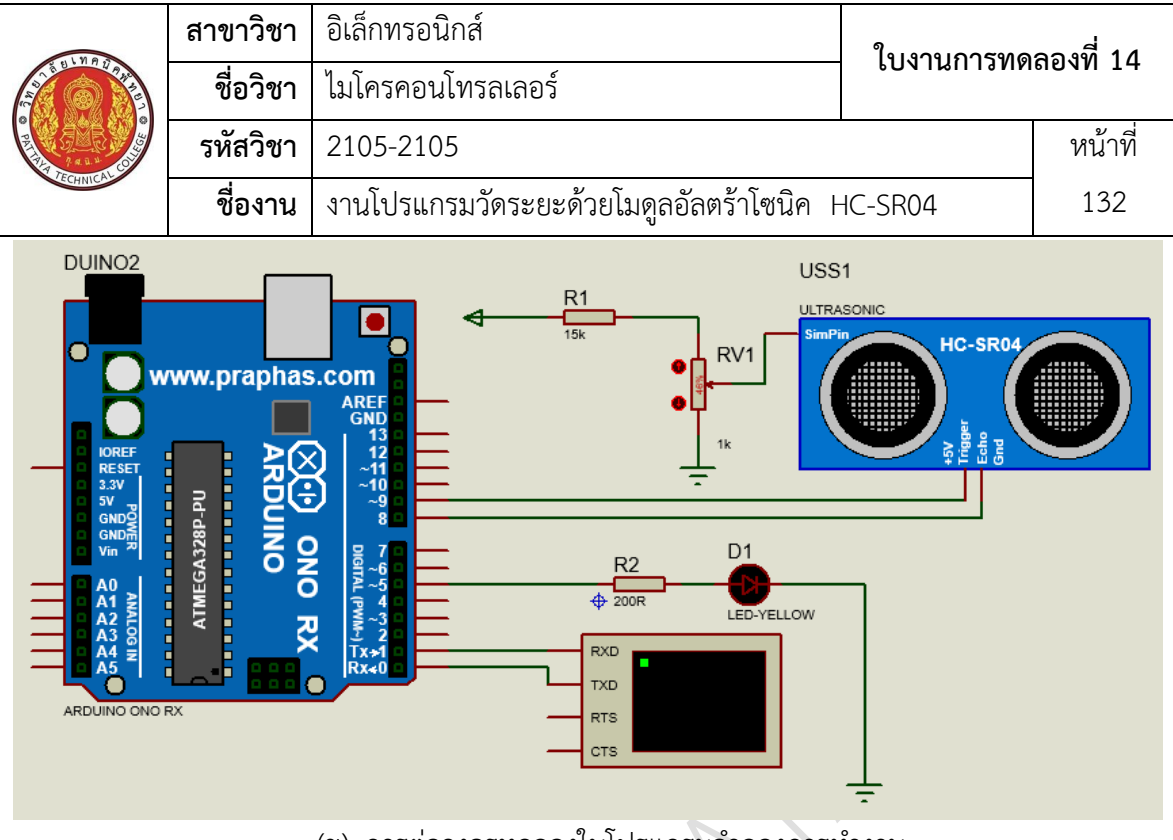

(ข) การต่อวงจรทดลองในโปรแกรมจำลองการทำงาน รูปที่ 14.4 แสดงการต่อวงจรการวัดระยะด้วยโมดูลอัลตร้าโซนิค HC-SR04

เนื่องจากโปรแกรมจำลองการทำงานไม่มีโมเดลอัลตราโซนิครุ่น HR-SCO4 ให้จำลองจึงต้องใช้ โมเดลจากไลบรารี่ที่เพิ่มเข้ามา ซึ่งไลบรารี่ดังกล่าวภายในเป็นซีพียูที่เขียนโค้ดให้ส่งค่าเลียนแบบอัลตร้า โซ นิคซึ่งสามารถปรับค่าได้โดยอาศัยแรงดันควบคุมผ่านการปรับโพเทนธิโอมิเตอร์ ดังนั้นเมื่อใช้งาน จะต้อง โหลดไฟล์โปรแกรมควบคุมเข้าโมเดลเช่นเดียวกับการจำลองไมโครคอนโทรลเลอร์ ไฟล์ที่ต้องโหลดเข้า โมเดลเป็นไฟล์ภาษาเครื่องที่มาพร้อมกับไลบรารี่ดังรูป

| S 100 1 101         | 5 (00 (0017 10 04 AM | WC DAD II      |
|---------------------|----------------------|----------------|
| E UltrasonicLib.rar | 5/23/2017 10:34 AM   | WINKAK archive |
| UltraSonicTEP.HEX   | 12/24/2012 11:33     | HEX File       |
| UltrasonicTEP.IDX   | 1/1/2016 10:42 PM    | IDX File       |
| 🔐 UltrasonicTEP.LIB | 1/1/2016 10:40 PM    | Altium Library |
|                     |                      |                |

รูปที่ 14.5 แสดงไฟล์ภาษาเครื่องสำหรับโมเดลอัลตร้าโซนิค

 เปิดโปรแกรม Arduino IDE จากนั้นพิมพ์โค้ดโปรแกรมวัดระยะด้วยโมดูลอัลตร้าโซนิค HC-SR04 โดยใช้บอรด Arduino UNO R3 ตามรูปที่ 14.6 ดังต่อไปนี้

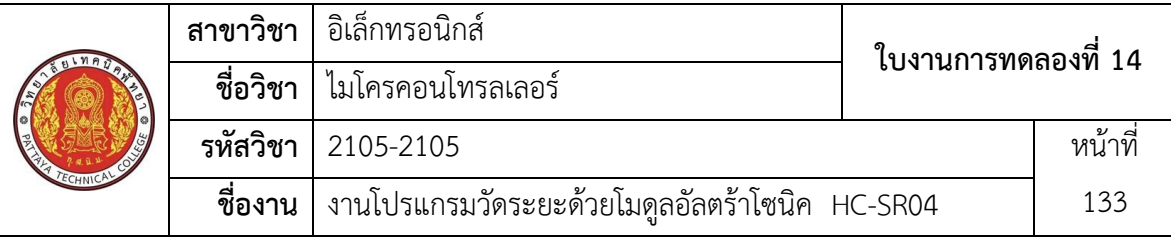

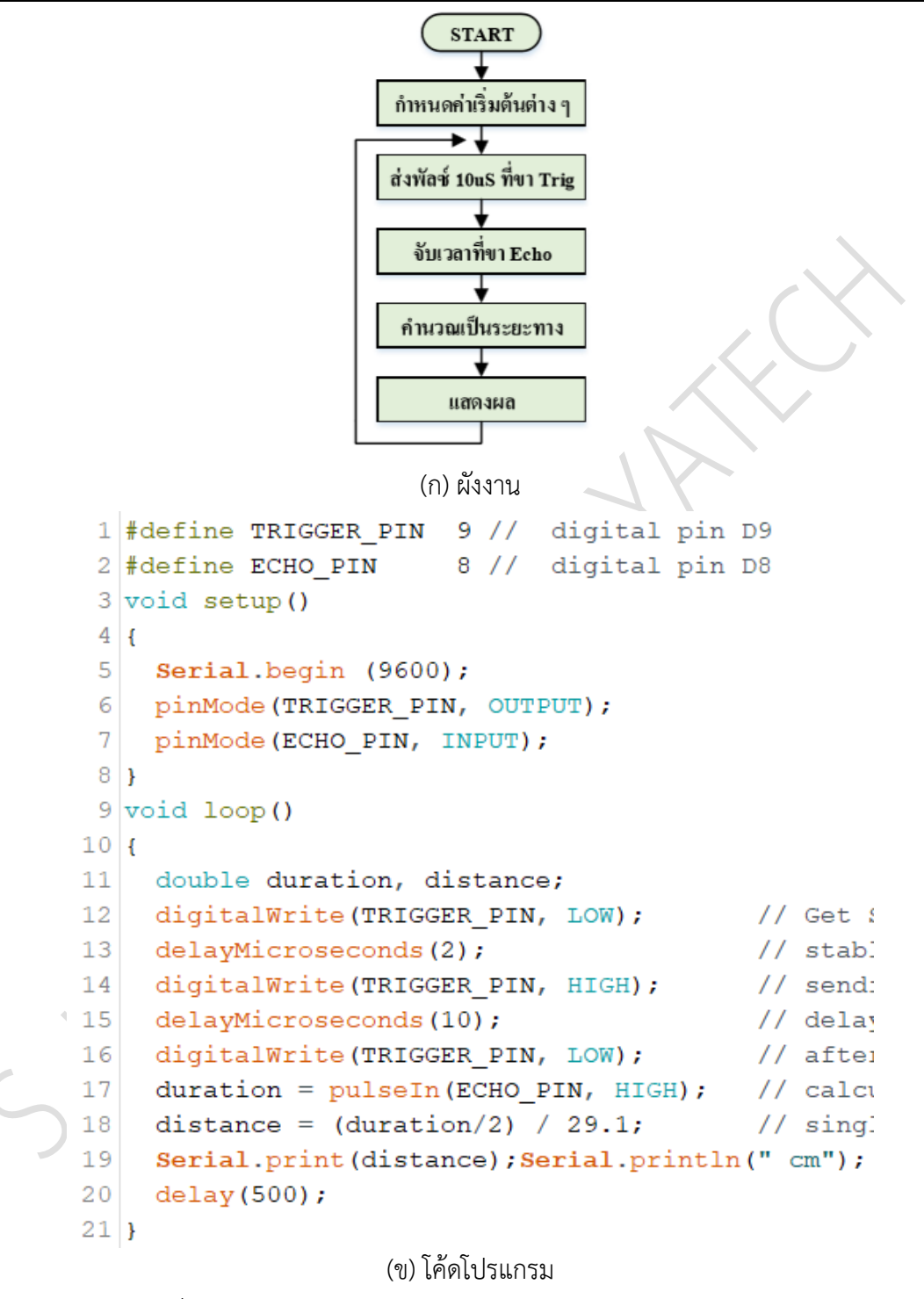

รูปที่ 14.6 แสดงโปรแกรมวัดระยะด้วยโมดูลอัลตร้าโซนิค HC-SR04

|                                                                                                    |                             | สาขาวิชา                      | อิเล็กทรอนิกส์                                                                       | 1                                 |         |
|----------------------------------------------------------------------------------------------------|-----------------------------|-------------------------------|--------------------------------------------------------------------------------------|-----------------------------------|---------|
| and the second second s | BULNAU PATE                 | ชื่อวิชา                      | ไมโครคอนโทรลเลอร์                                                                    | - เบงานการทดเ                     | สองท 14 |
| PRITTER                                                                                                    | JALL S                      | รหัสวิชา                      | 2105-2105                                                                            |                                   | หน้าที่ |
|                                                                                                    | TECHNICAL                   | ชื่องาน                       | งานโปรแกรมวัดระยะด้วยโมดูลอัลตร้าโซนิค                                               | HC-SR04                           | 134     |
| 3.                                                                                                    | บันทึกไฟส                   | ล์โค้ด ชื่อ Lat               | 014-1                                                                                |                                   |         |
| 4.                                                                                                    | ทำการ Co                    | ompile โค้ด                   | Lab14-1                                                                              |                                   |         |
| 5.                                                                                                    | เชื่อมต่อส                  | าย USB กับ                    | บอร์ด Arduino Uno R3                                                                 |                                   |         |
| 6.                                                                                                    | Upload                      | โปรแกรม La                    | 514-1 ลงบอรด Arduino UNO R3                                                          |                                   |         |
| 7.                                                                                                    | สังเกตวงจ                   | จรการทำงาน                    | เละบันทึกผลการทดลอง                                                                  |                                   |         |
|                                                                                                    |                             |                               |                                                                                      |                                   |         |
|                                                                                                    |                             |                               |                                                                                      |                                   |         |
|                                                                                                    |                             |                               |                                                                                      |                                   |         |
|                                                                                                    |                             |                               |                                                                                      |                                   |         |
|                                                                                                    |                             |                               |                                                                                      |                                   |         |
|                                                                                                    |                             |                               |                                                                                      |                                   |         |
| 8.                                                                                                    | ทำ<br>คำถามท้า              | เยการทดลอง                    | ตอนที่ 1 จากโค้ดโปรแกรม Lab14-1 จงตอบค <sup>ู</sup>                                  | าถามต่อไปนี้                      |         |
|                                                                                                    | 8.1. บร                     | รทัดที่ 1,2 ทำ                | าหน้าที่                                                                             |                                   |         |
|                                                                                                    | 8.2. บร                     | รทัดที่ 5 ทำห                 | น้ำที่                                                                               |                                   |         |
|                                                                                                    | 8.3. บร                     | รทัดที่ 6,7 ทำ                | าหน้าที่                                                                             |                                   |         |
|                                                                                                    | 8.4. บร                     | รทัดที่ 11 ทำ                 | หน้าที่                                                                              |                                   |         |
|                                                                                                    | 8.5. บร                     | รทัดที่ 12-16                 | ทำหน้าที่                                                                            |                                   |         |
|                                                                                                    | 8.6. บรรทัดที่ 17 ทำหน้าที่ |                               |                                                                                      |                                   |         |
|                                                                                                    | 8.7. บรรทัดที่ 18 ทำหน้าที่ |                               |                                                                                      |                                   |         |
|                                                                                                    | 8.8. บร                     | รทัดที่ 19 ทำ                 | หน้าที่                                                                              |                                   |         |
|                                                                                                    |                             |                               |                                                                                      |                                   |         |
| ตอ                                                                                                    | <b>นที่ 2</b> เขีย<br>แนวศ์ | ยนโปรแกรมว์<br>า้ดการเรียนรู้ | ัดระยะด้วยโมดูลอัลตร้าโซนิค HC-SR04 แบบ<br>คือ เขียนโปรแกรมวัดระยะโดยการใช้โมดูลอัลต | ใช้ไลบรารี่<br>เร้าโซนิคแบบใช้ไลเ | ปรารี่  |
| แส                                                                                                    | ดงผลที่จอศ                  | าอมพิวเตอร์ผ่                 | านทางพอร์ตอนุกรม โดยมีขั้นตอนดังนี้                                                  |                                   |         |
| 9.                                                                                                    | เปิดโปรแก<br>โดยใช้บอ       | กรม Arduin<br>รด Arduino      | o IDE จากนั้นพิมพ์โค้ดโปรแกรมวัดระยะด้วยโរ<br>UNO R3 ตามรูปที่ 14.7 ดังต่อไปนี้      | มดูลอัลตร้าโซนิค +                | IC-SR04 |

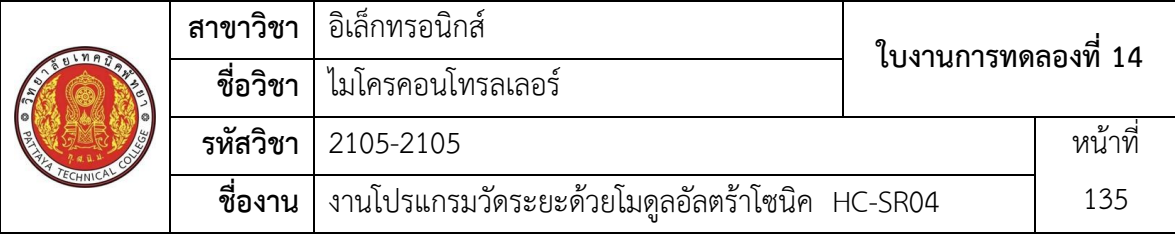

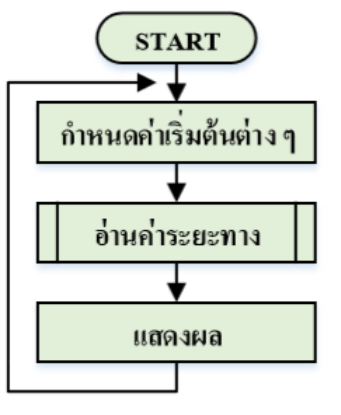

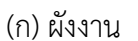

```
1 #include <Ultrasonic.h>
```

```
2 Ultrasonic ultrasonic(9,8); // (Trig PIN,Echo PIN)
3 void setup() {
4 Serial.begin(9600);
5 }
6 void loop()
7 {
8 Serial.print(ultrasonic.distanceRead(CM)); // CM or INC
9 Serial.println(" cm" );
10 delay(100);
11 }
```

(ข) โค้ดโปรแกรม

รูปที่ 14.7 แสดงโปรแกรมวัดระยะด้วยโมดูลอัลตร้าโซนิค HC-SR04

10. บันทึกไฟล์โค้ด ชื่อ Lab14-2

- 11. ทำการ Compile โค้ด Lab14-2
- 12. เชื่อมต่อสาย USB กับ บอร์ด Arduino Uno R3
- 13. Upload โปรแกรม Lab14-2 ลงบอรด Arduino UNO R3
- 14. สังเกตวงจรการทำงานและบันทึกผลการทดลอง

------

|          | สาขาวิชา | อิเล็กทรอนิกส์                           | ในงานการพดลองที่ 1/ |          |
|----------|----------|------------------------------------------|---------------------|----------|
|          | ชื่อวิชา | ไมโครคอนโทรลเลอร์                        |                     | 610NN 14 |
|          | รหัสวิชา | 2105-2105                                |                     | หน้าที่  |
| TECHNICK | ชื่องาน  | งานโปรแกรมวัดระยะด้วยโมดูลอัลตร้าโซนิค + | HC-SR04             | 136      |

15. คำถามท้ายการทดลองตอนที่ 2 จากโค้ดโปรแกรม Lab14-2 จงตอบคำถามต่อไปนี้

- 15.1. บรรทัดที่ 1 ทำหน้าที่.....
- 15.2. บรรทัดที่ 2 ทำหน้าที่.....
- 15.3. บรรทัดที่ 4 ทำหน้าที่.....
- 15.4. บรรทัดที่ 8 ทำหน้าที่.....

ตอนที่ 3 เขียนโปรแกรมควบคุมการติดดับของ LED จากระยะห่างของวัตถุ

แนวคิดการเรียนรู้ คือ เขียนโปรแกรมควบคุมการติดดับของ LED จากระยะห่างของวัตถุที่วัดได้ หากวัตถุวางอยู่ ในระยะต่ำกว่า 30 cm ให้ LED ติดหากระยะของวัตถุเกิน 30 cm ให้ LED ดับ พร้อม แสดงผลระยะที่จอคอมพิวเตอร์ผ่านทางพอร์ตอนุกรม โดยมีขั้นตอนดังนี้

เปิดโปรแกรม Arduino IDE จากนั้นพิมพ์โค้ดโปรแกรมวัดระยะด้วยโมดูลอัลตร้าโซนิค HC-SR04
 โดยใช้บอรด Arduino UNO R3 ตามรูปที่ 14.8 ดังต่อไปนี้

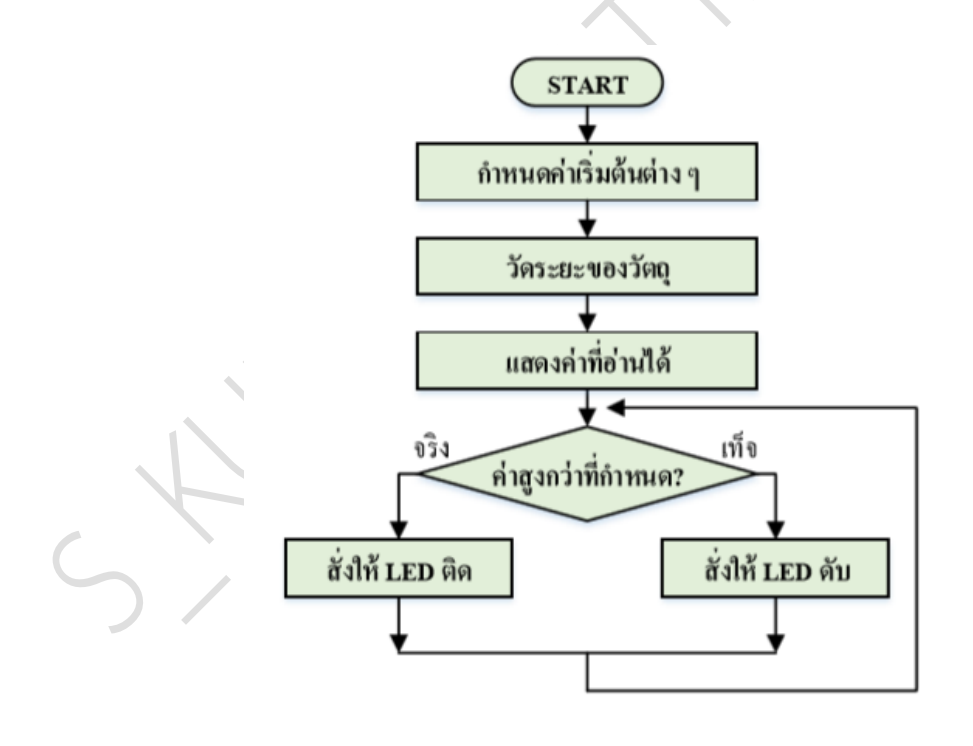

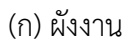

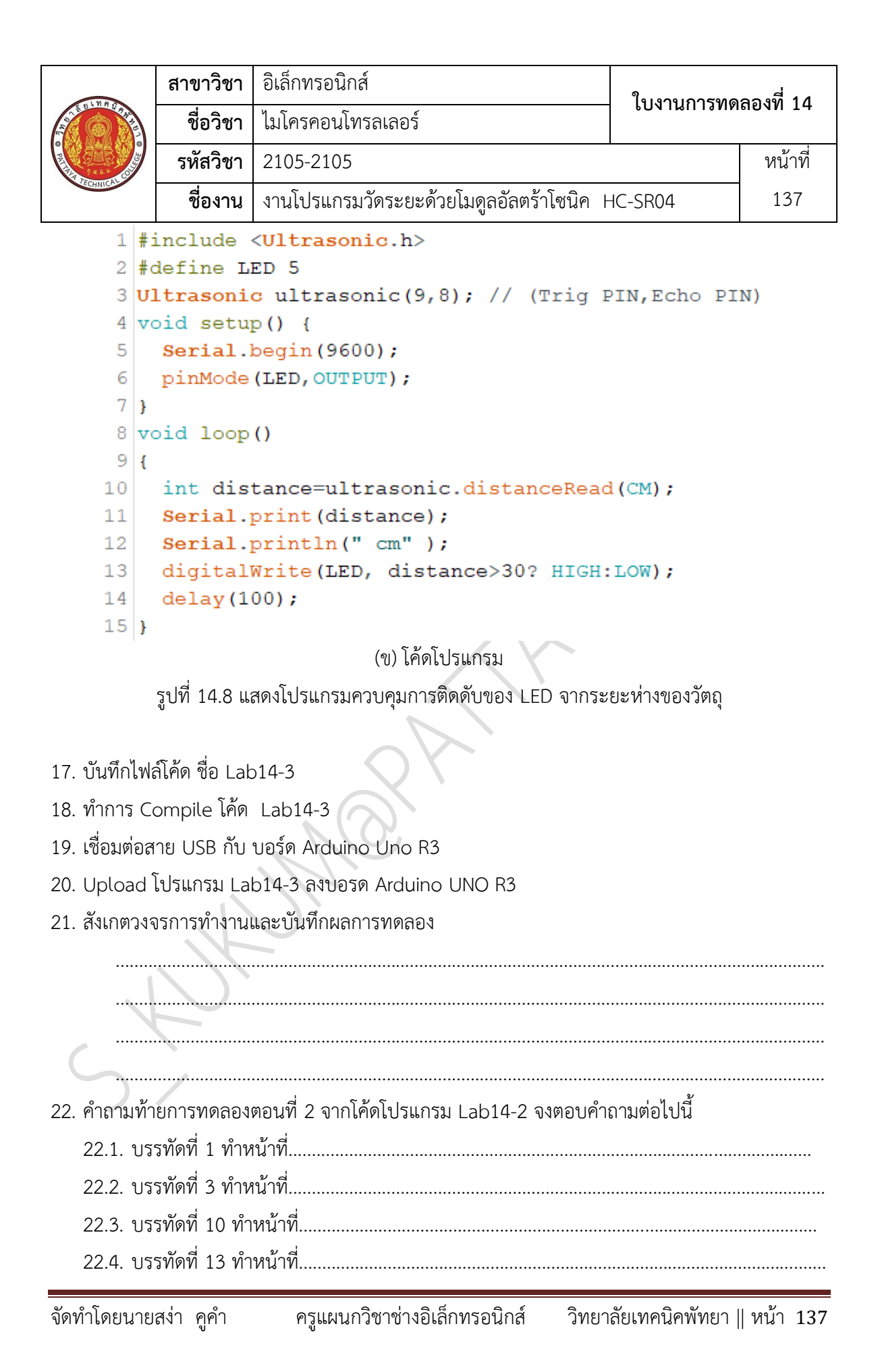

|          | สาขาวิชา | อิเล็กทรอนิกส์                           | <u>ໃນມານຄາຮທອລລາທີ່ 1</u> / |          |
|----------|----------|------------------------------------------|-----------------------------|----------|
|          | ชื่อวิชา | ไมโครคอนโทรลเลอร์                        |                             | 610NN 14 |
|          | รหัสวิชา | 2105-2105                                |                             | หน้าที่  |
| CCHNICK! | ชื่องาน  | งานโปรแกรมวัดระยะด้วยโมดูลอัลตร้าโซนิค + | IC-SR04                     | 138      |

**ตอนที่ 4** งานที่มอบหมาย

เขียนโปรแกรมแจ้งเตือนการเข้าใกล้ (เช่นเดียวกับเซนเซอร์ถอยหลังของรถยนต์) แสดงผลที่ LED จำนวน 4 ตัวโดยมีเงื่อนไขการแสดงผลดังนี้

| ระยะตรวจจับ           | การติดดับของ LED     |
|-----------------------|----------------------|
| s > 1.5m              | -Ò́- O O O           |
| $1.0m \le s \le 1.5m$ | -`Ò́(- ;Ò́(- O O     |
| $0.5m \le s \le 1.0m$ | -`Ŏ҉`Ŏ҉`Ŏ҉- <b>O</b> |
| $0s \le 0.5m$         | -`Ŏ҉-`Ď҉-`Ŏ҉-        |

#### 23. จงเขียนผังงานจากงานที่มอบหมาย

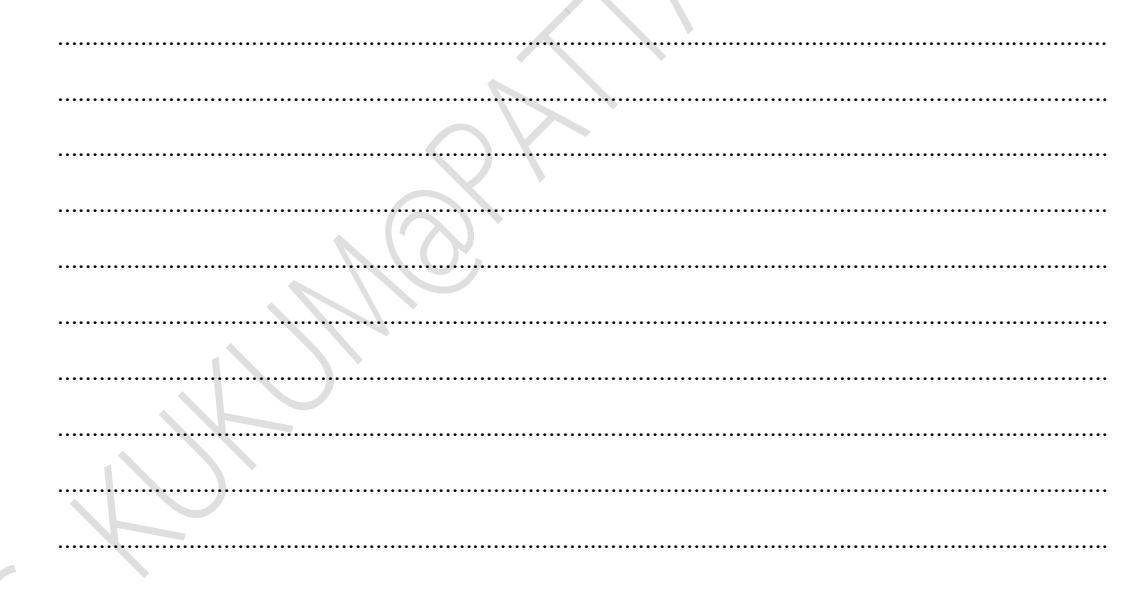

- 24. พิมพ์โค้ดโปรแกรมตามผังงานในข้อที่ 23
- 25. บันทึกไฟล์โค้ด ชื่อ Lab14-4
- 26. ทำการ Compile โค้ด Lab14-4
- 27. เชื่อมต่อสาย USB กับ บอร์ด Arduino Uno R3
- 28. Upload โปรแกรม Lab14-4 ลงบอรด Arduino UNO R3

| 110          | สาขาวิชา | อิเล็กทรอนิกส์                         | ในเวนอารทดออาซี่ 14 |          |
|--------------|----------|----------------------------------------|---------------------|----------|
|              | ชื่อวิชา | ไมโครคอนโทรลเลอร์                      |                     | 610NN 14 |
| THE PARTY OF | รหัสวิชา | 2105-2105                              |                     | หน้าที่  |
| TECHNICAL    | ชื่องาน  | งานโปรแกรมวัดระยะด้วยโมดูลอัลตร้าโซนิค | IC-SR04             | 139      |

#### 29. สังเกตวงจรการทำงานและบันทึกผลการทดลอง

| 30. สรุเ | ไผลการทดลอง |
|----------|-------------|
|          |             |
|          |             |
|          |             |
|          |             |
|          |             |
|          |             |
|          |             |
| C        | HUMBRY SKY  |
|          |             |